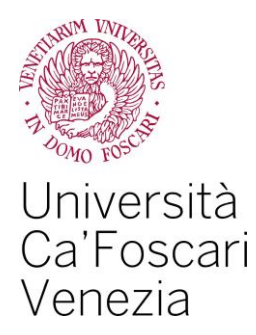

# Richiesta agevolazioni per il diritto allo studio Guida all'utilizzo della procedura web

#### Quali sono le agevolazione per il diritto allo studio

- la Borsa di studio;
- la Collaborazione studentesca (150 ore):
- la Riduzione delle tasse.

#### Cosa devi fare per richiedere le agevolazioni per il diritto allo studio

- ottenere l'Attestazione ISEE valevole per le "prestazioni agevolate per il diritto allo studio universitario" direttamente dalla sezione "servizi online" del sito web dell'INPS o con l'ausilio di un CAF/professionista abilitato;
- compilare e trasmettere la "Richiesta Agevolazioni" on line disponibile nell'Area riservata del sito web di Ateneo;
- iscriverti all'anno accademico 2016/2017 versando la prima rata di tasse e contributi universitari.

Con questa guida, ti illustriamo passo per passo la procedura telematica per la "Richiesta Agevolazioni" all'interno della tua Area riservata.

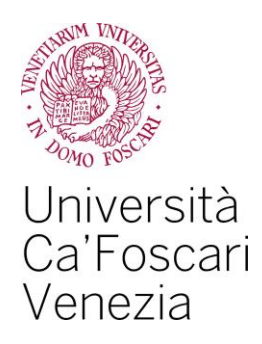

Accedi alla tua Area riservata del sito web di Ateneo <u>www.unive.it</u> e clicca sulla voce "*Servizi Segreteria Studenti* – *ESSE3*" presente nel menu di sinistra.

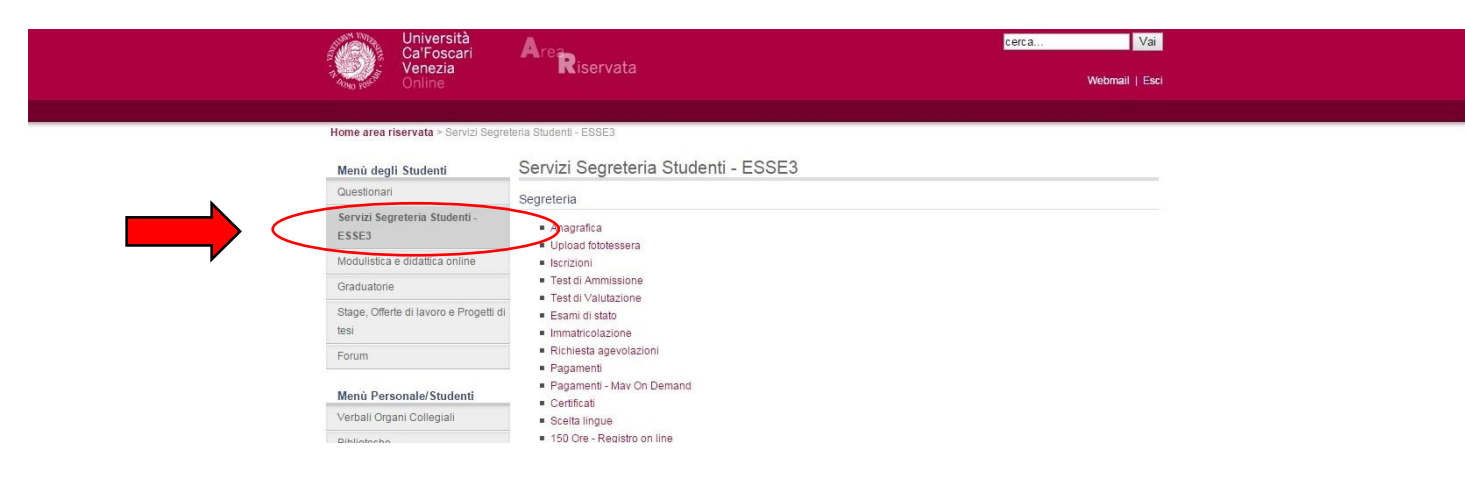

#### 2.

Clicca sulla voce "Richiesta Agevolazioni" presente nel menu di sinistra.

Clicca poi sul pulsante "Inserisci i dati della Richiesta Agevolazioni".

| Università<br>Ca'Foscari<br>Venezia<br>Online                                                                                                    | Are Riservata<br>essea                                                                                                    |
|----------------------------------------------------------------------------------------------------|----------------------------------------------------------------------------------------------------|
| HOME HOME PAGE UNIVEIT A                                                                                                    | REARISERVATA LOGOUT                                                                                                    |
| Studente                                                                                                    | Richiesta Agevolazioni                                                                                                    |
| 1                                                                                                    | Per procedere con la compilazione dei dati reddituali dello studente cliccare su Inserisci/Modifica i dati della Richiesta Agevolazioni.<br>Per ottenere una stampa della Richiesta Agevolazioni salvata cliccare su Stampa.<br>Non sono stati inseriti dati relativi alla Richiesta Agevolazioni dell'utente.<br>Inserisci i dati della Richiesta Agevolazioni |
| Home                                                                                                    |                                                                                                    |
| Anagrafica                                                                                                    |                                                                                                    |
| Segreteria                                                                                                    |                                                                                                    |
| Iscrizioni<br>Test di Ammissione<br>Test di Valutazione<br>Esami di Stato<br>Mantificazione<br>Richiesta Agevolazioni<br>Pagamete<br>Certificazi<br>Scate Linova |                                                                                                    |

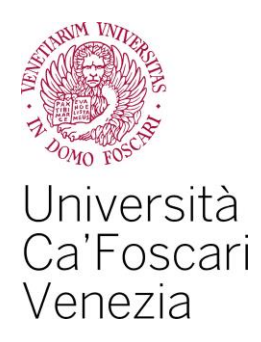

Clicca sul pulsante "*Conferma*". N.B.: il dato del numero di componenti del nucleo familiare è impostato di default a "1" in quanto sarà acquisito in seguito dall'Ateneo, unitamente ai valori della condizione economico-patrimoniale, direttamente dalla banca dati dell'INPS. <u>Non devi quindi</u> <u>rettificare il valore "1" che visualizzi</u>.

| Università<br>Ca'Foscari<br>Venezia<br>Online | Area Riservata                                                                                         |                                     |                                                                                                    |
|-----------------------------------------------|----------------------------------------------------------------------------------------------------|-------------------------------------|----------------------------------------------------------------------------------------------------|
| HOME HOME PAGE UNIVE.IT A                     | REA RISERVATA LOGOUT                                                                                   |                                     |                                                                                                    |
|                                               |                                                                                                    |                                     | HOME                                                                                                    |
| Studente                                      | Richiesta Agevolazioni                                                                                 |                                     |                                                                                                    |
|                                               | Compilare o modificare le informazioni relative alla Richiesta Agevolazioni.<br>Richiesta Agevolazioni |                                     |                                                                                                    |
| -                                             |                                                                                                    | "Numero componenti nucleo familiare | : 1<br>A prescindere dal numero reale di<br>componenti del nucleo familiare il<br>campo è automaticamente valorizzato<br>a 1 |
| Home                                          | Nota: i campi contrassegnati con * sono obbligatori                                                    |                                     |                                                                                                    |
| Anagrafica                                    |                                                                                                    | Conferma                            |                                                                                                    |
| Segreteria                                    |                                                                                                    |                                     |                                                                                                    |

#### 4.

Clicca poi sul pulsante "OK".

| Universit<br>Ca'Fosca<br>Venezia<br>Online                                                                                                    | ri Riservata<br>esse3                                                                                                    |      |
|----------------------------------------------------------------------------------------------------|----------------------------------------------------------------------------------------------------|------|
| HOME HOME PAGE UNIVE.IT                                                                                                    | AREA RISERVATA LOGOUT                                                                                                    |      |
| Studente                                                                                                    | Richiesta Agevolazioni                                                                                                    | HOME |
| 1                                                                                                    | Inserimento o modifica delle informazioni sui componenti; i dati anagrafici del componente Dichiarante non possono essere modificati. Terminato l'inserimento o la modifica dei dati premere il pulsante [Ok]. Componente 1  Cognome:  Nome:  Codice Fiscale:  Codice Fiscale:  Cichiarante x |      |
| Home                                                                                                    | Giado Farentena Distinguine -                                                                                                    |      |
| Ananrafica                                                                                                    | Nota: i campi contrassegnati con * sono obbligatori                                                                                                    |      |
| Segreteria                                                                                                    |                                                                                                    |      |
| Iscrizioni<br>Test di Ammissione<br>Esami di Stato<br>Immatricolazione<br>Richiesta Agevolazioni<br>Pagamenti<br>Certificati<br>Scetta Lingue<br>150 Ore<br>Borse di Studio<br>Titoli di studio |                                                                                                    |      |
| Piano di Studio                                                                                                    |                                                                                                    |      |
| Piario Carriera                                                                                                    |                                                                                                    |      |
| Libretto<br>Scelta percorso<br>Scelta orientamento<br>Passaggio di Corso/Opzione<br>Domanda di trasferimento<br>Allegati carriera                                                               |                                                                                                    |      |
| Esami                                                                                                    |                                                                                                    |      |
| Appelli<br>Prove parziali                                                                                                    |                                                                                                    |      |

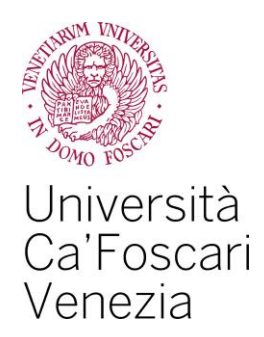

Apparirà la seguente pagina in cui dovrai:

- selezionare l'agevolazione che intendi richiedere;
- nel caso tu richieda la Borsa di studio (selezionando lo status dal menù a tendina) e/o la Collaborazione generica, compilare tutti i dati anche se non contrassegnati come obbligatori;
- accettare le dichiarazioni contenute nella pagina;
- cliccare sul pulsante "Conferma e trasmetti le richieste" e procedere con gli ulteriori step.

| Studente                         | Richiesta Agevolazioni                                                                                                    |
|----------------------------------|----------------------------------------------------------------------------------------------------|
|                                  | Inserimento o modifica delle informazioni relative ai redditi di [grado parentela:Dichiarante]. Terminato l'inserimento o la modifica dei redditi premere il pulsante [Conferma e trasmetti le richieste] in fondo alla pagina                                                                                                    |
|                                  | Richiesta Agevolazioni                                                                                                    |
|                                  | "Riduzione tasse 📃                                                                                                    |
|                                  | Borse di studio regionafe: Nessuna richiesta 🔻                                                                                                    |
|                                  | Importo Borsa di studio percepita nel precedente anno:                                                                                                    |
| Home                             | *Beneficiario di altra Borsa di studio per il corrente anno accademico: NO 🔻                                                                                                    |
| Ananrafica                       | Collaborazione generica:                                                                                                    |
| Sogratoria                       | Utilizzo Bonus:                                                                                                    |
| Segreteria                       | Nr. crediti di Bonus:                                                                                                    |
| Iscrizioni<br>Test di Ammissione | 'Data di compilazione:                                                                                                    |
| Test di Valutazione              |                                                                                                    |
| Esami di Stato                   | Informazioni Particolari                                                                                                    |
| Immatricolazione                 | Precedente carriera chiusa per rinducia:                                                                                                    |
| Pagamenti                        | Groat anni precentence cantera cincas per innunta.                                                                                                    |
| Certificati                      | Borsa percepita durante la precedente carriera chiusa per rinuncia 📃                                                                                                    |
| Scelta Lingue                    | Distance                                                                                                    |
| 150 Ore<br>Borse di Studio       | Lo studente dichiara di                                                                                                    |
| Titoli di studio                 | - aver preso visione delle norme contenute nelle disposizioni amministrative e nei bandi emanati dall'Università Ca' Foscari Venezia per l'anno accademico 2016/2017;                                                                                                    |
| Piano di Studio                  | <ul> <li>- di impegnarsi a comunicare tempesivamente ai senore unitio ano studio quaristasi evento sopravvenuto successivamente ana presentazione della porsa di studio;</li> <li>- di impegnarsi a comunicare tempesivamente ai studio;</li> </ul>                                                                                                    |
| Piano Carriera                   | <ul> <li>- di ess         ére consapevole che l'Ateneo trasmetter         à tutte le comunicazioni istituizionali, relative alle agevolazioni richieste con la presente richiesta, esclusivamente alla casella di posta elettronica         imatricola@ctutui univia fil discritata in fase di immatricolazioni esclusicazione sche circlivare.</li> </ul>                                                                                                    |
| Carriera                         | - di essere consaperator diver al mascada internationazione o cino cascino e consultato da davisa da servicio da servicio da servicio da davisa da servicio da servicio da servici da servicio da servicio da servici da servi |
| Liberte                          | <ul> <li>di essere consapevole che i dati gestiti ai tini della presente richiesta saranno trattati dalle amministrazioni inferessate per le finalità inerenti ai compiti istituzionali e che potranno inoltre essere comunicati alle amministrazioni inbliche in base a norme di large o ranolamentari o comunicati en la cascini cui ci si si percessario per lo svolamento della attività rittuzionali.</li> </ul>                                                                                                    |
| Libretto<br>Scelta percorso      | - di attivare, come unica modalità per l'accredito dell'eventuali somme (imborso delle tasse universitarie, borsa di studio, collaborazione) la Carta Multiservizi di Car Foscari entro 30 gg dal                                                                                                    |
| Scelta orientamento              | ncevimento della stessa e di essere consapevole che nel caso di mancata attivazione decadra dal diritto di ncevere le suddette;<br>al presentare al sottore Diritto allo Studio entro il termine del 18/11/2016 e con le modalità previste dal bando di concroso ner l'assennazione delle Borse di studio dell'a a 2016/2017                                                                                                    |
| Passaggio di Corso/Opzione       | il contratto di locazione a titolo oneroso nel caso in cui si dichiari "fuori sede" e non sia assegnatario di posto alloggio dell'ESU di Venezia; la mancata presentazione del contratto comporta la                                                                                                    |
| Domanda di trasferimento         | ndeterminazione d'utilicio dello status da tuon sede a pendolare.                                                                                                    |
| Anegati carnera                  | Lo studente:                                                                                                    |
| Csami                            | - dichiara di essere consapevole che le richieste inoltrate con tale procedura informatica avranno effetto esclusivamente a seguro del rilascio dell'attestazione "ISEE per le prestazioni agevolate                                                                                                    |
| Appelli<br>Provo porticili       | Per il unito di uno studio all'Università dal Foscali Venezia a licevere dall'INPS tutte le informazioni conjunte nell'attestazione ISZ.                                                                                                    |
| Bacheca prenotazioni             | *accetta:                                                                                                    |
| Bacheca esiti                    |                                                                                                    |
| Laurea                           | Nota: i campi contrassegnati con * sono obbligatori                                                                                                    |
| Consequimento Titolo             | Conferma e trasmetti le richieste                                                                                                    |
|                                  |                                                                                                    |

**6.** Clicca poi sul pulsante "*OK*".

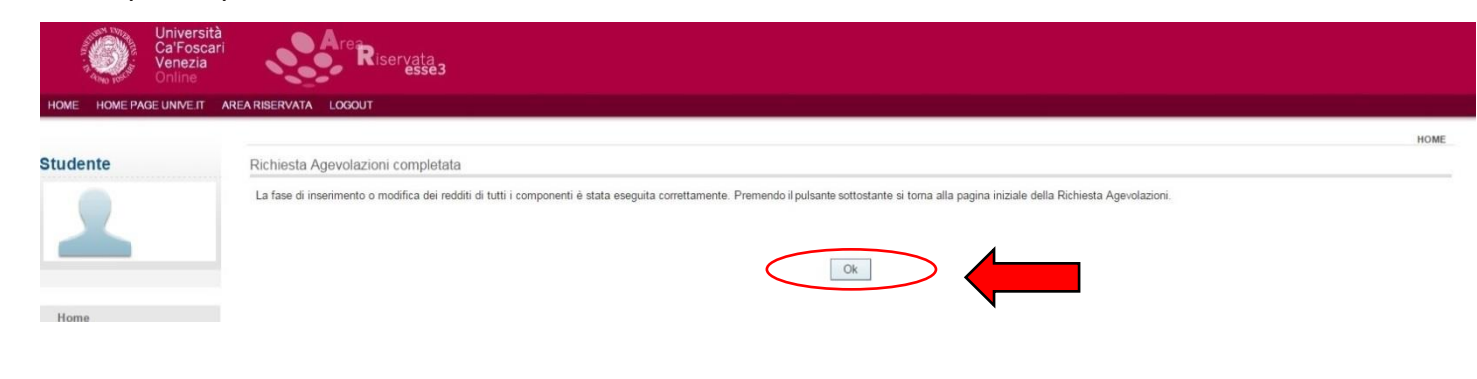

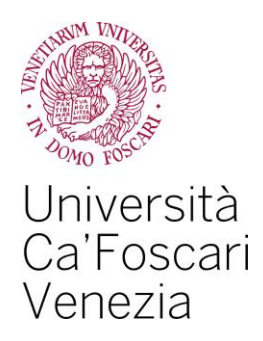

Apparirà la seguente schermata. Potrai modificare o eliminare le richieste appena inserite.

<u>N.B. solo cliccando sul pulsante "Presenta Richiesta Agevolazioni" completerai la "Richiesta di Agevolazioni" e la invierai all'Ateneo, pena la non validità dell'intera procedura.</u>

| Universită<br>Ca'Foscal<br>Venezia<br>Online                                                                            | à<br>ri<br>Riservata<br>esse3                                                                                                    |      |
|----------------------------------------------------------------------------------------------------|----------------------------------------------------------------------------------------------------|------|
| HOME HOME PAGE UNIVE.IT                                                                                                 | AREA RISERVATA LOGOUT                                                                                                    |      |
| Studente                                                                                                    | Richiesta Agevolazioni                                                                                                    | HOME |
| 1                                                                                                    | Per procedere con la compilazione dei dati reddituali dello studente cliccare su Inserisci/Modifica i dati della Richiesta Agevolazioni.<br>Per ottenere una stampa della Richiesta Agevolazioni salvata cliccare su Stampa.<br>In questa pagina sono visualizzati i dati della Richiesta Agevolazioni; la presentazione di questi dati si esegue premendo il pulsante "Presenta Richiesta Agevolazioni".<br>Dati Richiesta Agevolazioni |      |
|                                                                                                    | Numero componenti nucleo familiare: 1                                                                                                    |      |
| Home                                                                                                    | Per la tipologia selezionata, non hai bisogno di inserire altre informazioni. Clicca su "Presenta Richiesta Agevolazioni" per continuare.                                                                                                    |      |
| Anagrafica<br>Segreteria                                                                                                | Modifica i dati della Richiesta Agevolazioni                                                                                                    |      |
| Iscrizioni<br>Test di Ammissione<br>Test di Valutazione<br>Esami di Stato<br>Immatri otazione<br>Richiesta Agevolazioni | Elimina       Richiesta Agevolazioni         Presenta Richiesta Agevolazioni                                                                                                    |      |
|                                                                                                    |                                                                                                    |      |

## 8.

Dovrai confermare la chiusura della procedura cliccando sul pulsante "OK".

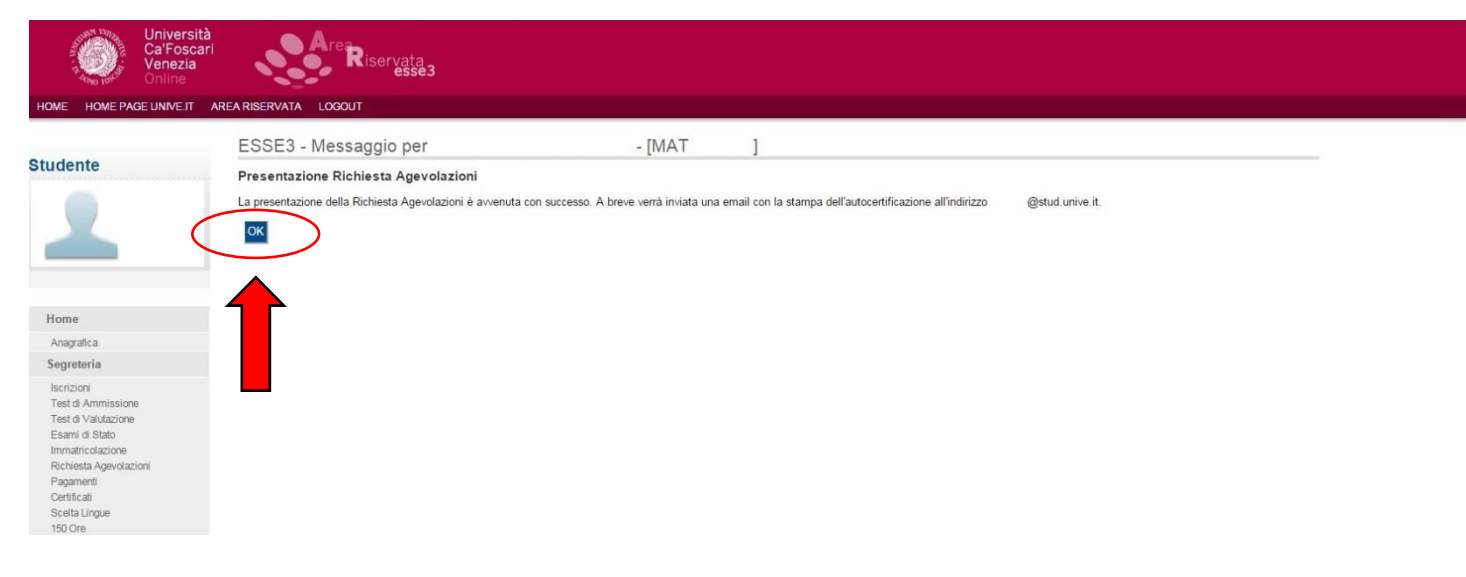

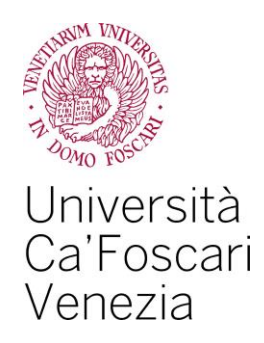

Il sistema informatico ti rilascerà la ricevuta che sarà trasmessa anche via mail all'indirizzo numerodimatricola@stud.unive.it. <u>Dovrai conservare la ricevuta quale prova di avvenuta presentazione della Richiesta di Agevolazioni</u>: clicca quindi sul pulsante "Stampa".

| Università<br>Ca'Foscar<br>Venezia<br>Online                                                                                                    | ari<br>ari Riservata<br>esse3                                                                                                    |      |
|----------------------------------------------------------------------------------------------------|----------------------------------------------------------------------------------------------------|------|
| HOME HOME PAGE UNIVE.IT                                                                                                    | AREARISERVATA LOGOUT                                                                                                    |      |
|                                                                                                    |                                                                                                    | HOME |
| Studente                                                                                                    | Richiesta Agevolazioni                                                                                                    |      |
| 1                                                                                                    | Per procedere con la compilazione dei dati reddituali dello studente cliccare su Inserisci/Modifica i dati della Richiesta Agevolazioni.<br>Per ottenere una stampa della Richiesta Agevolazioni salvata cliccare su Stampa.<br>In questa againa sono visualizzati i dati della Richiesta Agevolazioni; la presentazione di questi dati si esegue premendo il pulsante "Presenta Richiesta Agevolazioni".<br>Dati Richiesta Agevolazioni |      |
|                                                                                                    | Data presentazione:<br>Numero componenti nucleo familiare: 1                                                                                                    |      |
| Home                                                                                                    |                                                                                                    |      |
| Anarrafica                                                                                                    |                                                                                                    |      |
| Segreteria                                                                                                    | Staripa                                                                                                    |      |
| Iscrizioni<br>Test di Ammissione<br>Esami di Stato<br>Immatricolazione<br>Richietta Agevolazioni<br>Pagamenti<br>Certificati<br>Scatta Lingue<br>150 Ore<br>Borse di Studio<br>Titoli di Studio |                                                                                                    |      |
| Piano di Studio                                                                                                    |                                                                                                    |      |
| Carriera                                                                                                    |                                                                                                    |      |
| Libretto<br>Scelta percorso<br>Scelta orientamento<br>Passaggio di Corso/Opzione<br>Domanda di trasferimento<br>Allegati carriera                                                               |                                                                                                    |      |
| Esami                                                                                                    |                                                                                                    |      |
| Appelli<br>Prove parziali                                                                                                    |                                                                                                    |      |

Eventuali variazioni da apportare ai dati contenuti nella Richiesta di Agevolazioni già trasmessa all'Ateneo non potranno essere effettuate mediante l'utilizzo di tale procedura telematica.

Tali rettifiche dovranno essere comunicate <u>entro massimo 5 giorni</u> dalla data di trasmissione della Richiesta di Agevolazioni al Settore Diritto allo studio, mediante posta elettronica (dirittoallostudio@unive.it), che provvederà ad effettuare l'aggiornamento della situazione già presente nella banca dati dell'Ateneo.